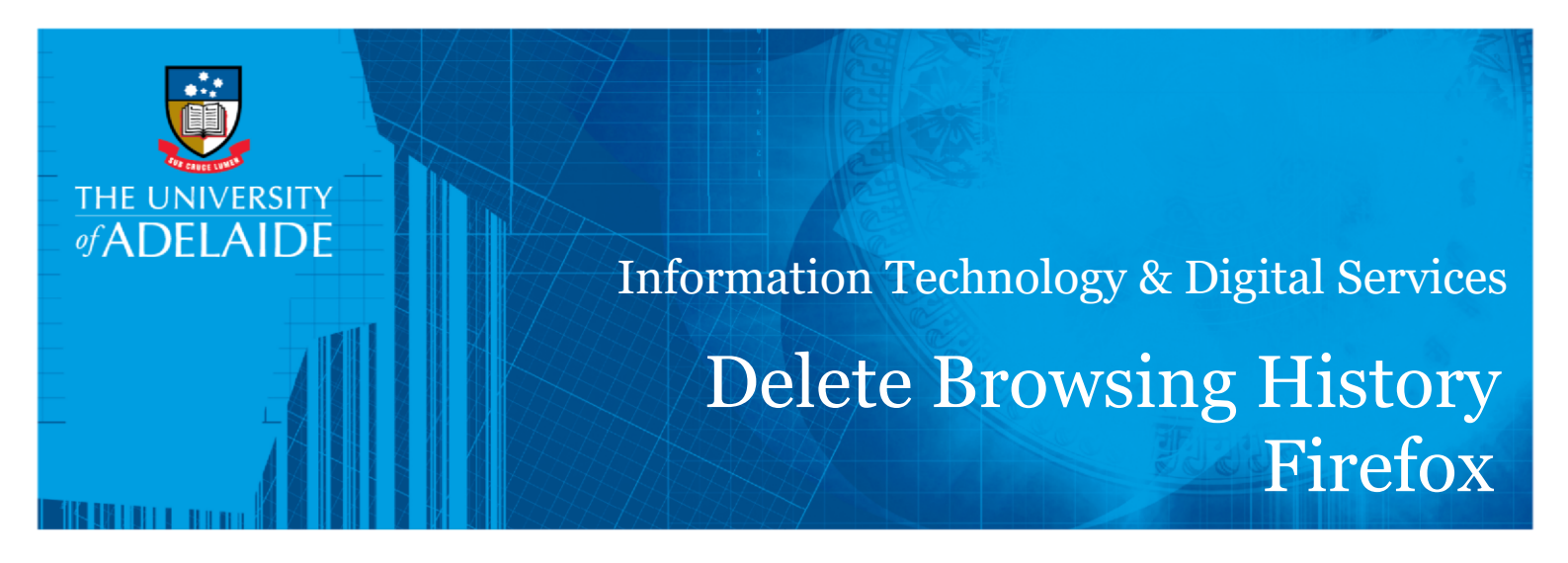

## Introduction

This guide will assist you in clearing your cache, cookies and temporary internet files from Mozilla Firefox. Please be warned that this will clear any active logins to website and saved passwords. This process cannot be undone.

## Procedure

- 1. Click the Library button III , then click O History and then Clear Recent History...
- 2. Click the drop-down menu next to 'Time range' to clear to choose how much of your history Firefox will clear.

| Clear Recent History                    |
|-----------------------------------------|
| Time range to clear: Last Hour          |
| History                                 |
| ✓ Browsing & Download History ✓ Cookies |
| ✓ Active Logins ✓ Cache                 |
| Form & Search History                   |
| Data                                    |
| Site Preferences Offline Website Data   |
| Cancel OK                               |

3. Finally, click the 'OK' button. The window will close and the items you've selected will be cleared.

## Contact Us

For further support or questions, please contact the ITDS Service Desk on +61 8313 3000 or servicedesk@adelaide.edu.au

seek LIGHT

## CRICOS PROVIDER 00123M

adelaide.edu.au